#### LE PAVILLON INDIVIDUEL.

Modélisation d'une maison avec Sweethome 3D

en respectant un cahier des charges

Observation, Découverte, Investigation, Résolution.

Cycle 4

A l'aide du logiciel SWEETHOME 3D, réalise la maquette numérique d'une maison qui respecte le cahier des charges suivant :

### ÉTAPE 1 : RESPECTER UN CAHIER DES CHARGES.

- La maison doit pouvoir abriter une famille de 2 adultes et 2 enfants.

- La maison doit être de plein pied (pas d'étage).

- Chaque enfant doit avoir une chambre. Les chambres auront une superficie comprise entre 12 et 15 m².

- Il doit y avoir une salle de bain avec baignoire commune à la famille et une salle d'eau avec douche pour les parents.

- La maison doit comporter un garage d'au moins 25 m² avec coin buanderie.

La maison doit comporter un séjour (salle et salon) de superficie supérieure à
25 m<sup>2</sup>.

- La maison doit comporter une cuisine équipée avec coin repas. Elle doit communiquer avec le garage.

- La maison doit comporter deux toilettes.

- La maison doit comporter un bureau.

- Les zones nuits et jours doivent être distinctes et séparées

Zone nuit : les chambres, les salles de bain et un Wc

Zone jour : les autres pièces et un Wc

- Le garage doit se situer du coté de la zone jour avec communication avec la cuisine

- La maison ne doit pas faire plus de 160 m².

## ÉTAPE 2 : VISITE VIRTUELLE DE VOTRE MAISON.

a) Faire une visite visite virtuelle de votre maison (Menu Vue3D/Visite virtuelle)

- b) Faire une visite aérienne de votre maquette (Menu Vue 3D/Vue aérienne)
- c) Corriger éventuellement votre maquette numérique puis enregistrer.
- d) Appeler votre professeur pour l'évaluation de votre travail.

# ÉTAPE 3 : RÉALISATION D'UNE PHOTO DE VOTRE MAISON

a) Avant de prendre la photo, il faut que votre écran ressemble à peu près à ceci :

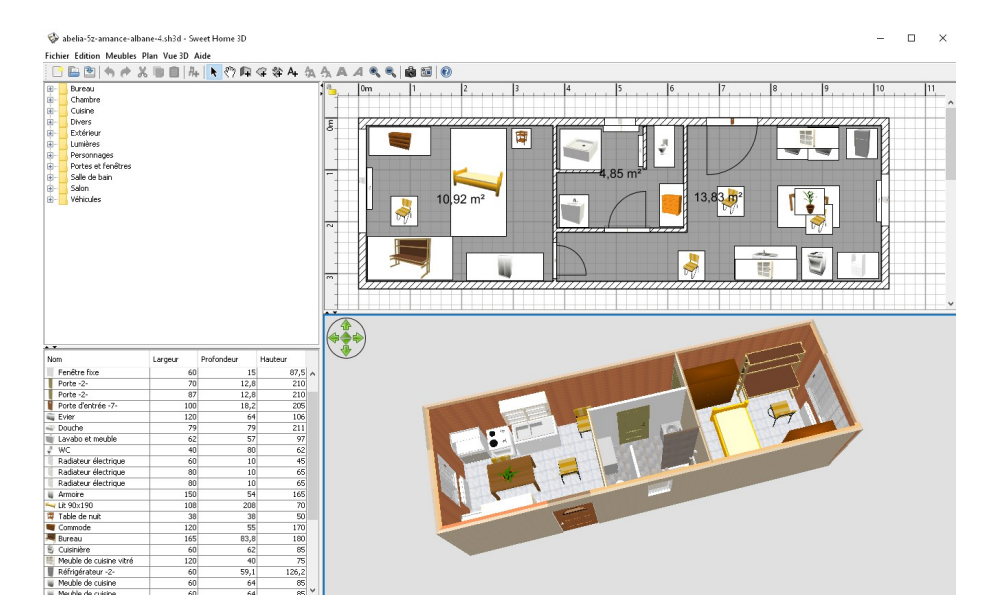

Plan en 2 D et 3D visibles dans chaque zone.

b) Cliquer sur le menu "Vue 3D", " créer une photo" :

c) Cliquer à présent sur « Créer » puis « enregistrer » : compléter la boîte de dialogue.

d) Fermer la fenêtre.

### ÉTAPE 4 : IMPRESSION DE VOTRE TRAVAIL.

a) Lancer le logiciel « Open Office Writer » : inscrire vos identités sur le document.

b) Cliquer sur le menu « Insertion », « Image », « À partir d'un fichier » pour insérer votre photo sous vos identités. L'agrandir éventuellement.

c) Enregistrer ce document dans votre dossier personnel.

d) Imprimer ce document (Menu Fichier », Imprimer »).

e) Fermer votre fichier puis quitter le logiciel.